# Let's forward emails with Office 365

 $\parallel$  To ensure you don't miss important emails or announcements from the university  $/\!\!/$ 

E-mails from Doshisha University (DU) are sent to your DU email address. Please make sure to check your messages regularly. We won't make exceptions for any issues caused by not checking your DU account. To avoid missing important emails, we recommend forwarding them to your personal email address. You can also use the 'Outlook' app on your smartphone. Please make sure to set up forwarding within Office 365 or directly in the Outlook app.

## How to set forwarding emails (Step 1~6)

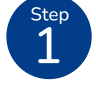

Please visit the Doshisha University website using the QR code or link below. Scroll to the bottom of the page, find 'Contents Guide,' and click on 'Web Single Sign-On'(SSO). Enter a user ID, password, and select \*Imaging Matrix for multi-factor authentication to log in SSO.

\*If you haven't set up 'Imaging Matrix' or don't know how, please check the manual on the Doshisha IT Support Office website.

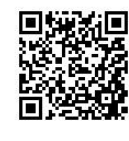

Doshisha University Website

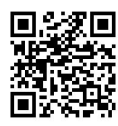

Doshisha University IT Support Office

\*The webpage is in Japanese, so please use a translator

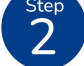

When you log in to 'SSO', the screen below will appear. Please click 'Microsoft 365' icon.

| Kyoshokuin no Page | Collecti |
|--------------------|----------|
|                    | *        |
| Microsoft 365      | -        |

3

You will be asked 'Stay signed in?', so please click 'Yes' or 'No'.

Please click on the 'App Launcher' icon (the square purple icon) and then click on the 'Outlook' icon.

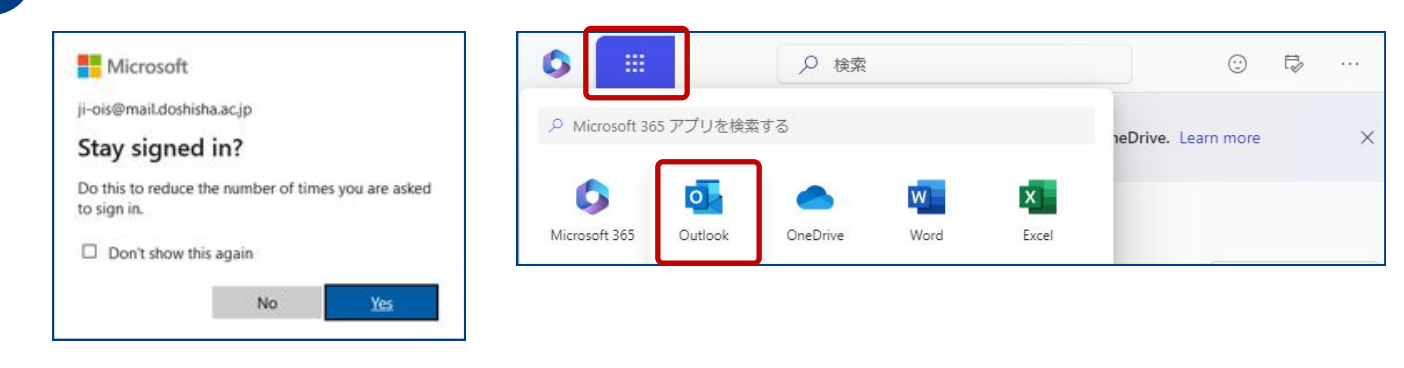

Please clic

Please click the 'Settings' button in the top right.

| # | Outlook    |               | Q Search                      | G 🖾                |     | ٩  | ÷ | Q |
|---|------------|---------------|-------------------------------|--------------------|-----|----|---|---|
| 0 | ≡ Home     | View Help     |                               |                    |     |    |   | , |
| _ | 🖂 New mail | - 🗇 - 🗖 🗹 😘 - | 🛈 - 🕤 🐔 🤿 - 🗗 Quick steps - 🕅 | 의 Mark all as read | 0 ~ | D. |   |   |

Please check the next page for step 5 to 6

#### On the left side of the screen, click 'Mail' and 'Forwarding'.

And then tick 'Enable forwarding', input your private e-mail address in 'Forward my email to:', and tick 'Keep a copy of forwarded messages'. Finally, click 'Save'.

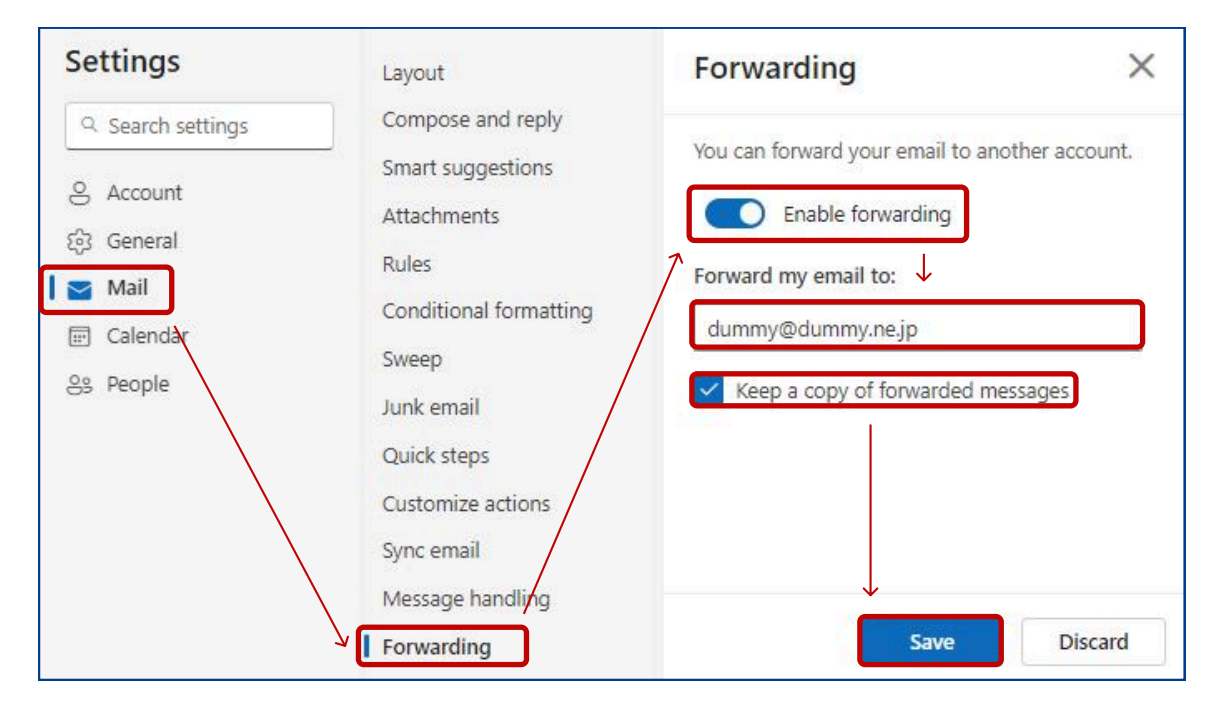

When completed, try to send e-mails to your DU address to confirm that forwarding setting works correctly or not.

### Language Settings

0

To change the language settings, click 'General' and 'Language and time'. Then select your choice of language from 'Language', and finally click 'Save'.

| Settings                                                                             | Language and time                                 | Language and time                                                                                                    | ×           |  |  |
|--------------------------------------------------------------------------------------|---------------------------------------------------|----------------------------------------------------------------------------------------------------|-------------|--|--|
| Search settings     Account                                                          | Appearance<br>Notifications<br>Accessibility      | Can't find some of your General settings? Categories, Mobile devices and Storage has<br>the new "Account" tab. Click here to view the new "Account" tab.                                                                             | ve moved to |  |  |
| <ul> <li>✓ General</li> <li>✓ Mail</li> <li>✓ Calendar</li> <li>⊗3 People</li> </ul> | Distribution groups<br>Privacy and data<br>Search | Sync across Microsoft 365<br>You can choose to use Outlook with the same settings used in your other Microsoft apps.<br>View and manage your Microsoft 365 settings<br>Use my Microsoft 365 settings<br>Outlook settings<br>Language |             |  |  |
|                                                                                      |                                                   | Rename default folders so their names match the specified language                                                                                                    |             |  |  |
|                                                                                      |                                                   | Date format (for example, September 1, 2025 is displayed as follows)                                                                                                    |             |  |  |
|                                                                                      |                                                   | 2025-09-01                                                                                                    | ~           |  |  |
|                                                                                      |                                                   | Time format                                                                                                    |             |  |  |
|                                                                                      |                                                   | 1:01 - 23:59                                                                                                    | ~           |  |  |
|                                                                                      |                                                   | Time zone<br>(UTC+09:00) Osaka, Sapporo, Tokyo Change                                                                                                    |             |  |  |
|                                                                                      |                                                   | Save                                                                                                    | Discard     |  |  |

#### **Notes**

Mobile phone specific e-mail systems (@ezweb.ne.jp, @docomo.ne.jp, @softbank.ne.jp, etc.) may be initially set to reject or block e-mails from other than mobile phone addresses. You need to check the settings in advance.

Forwarded e-mails might be recognized as junk e-mails. Therefore, registration of the "doshisha.ac.jp" domain in a whitelist is recommended.

Step